#### SAINT LOUIS UNIVERSITY FY22 BUDGET GUIDELINES MARCH 2021

The following guidelines have been established to assist in the FY22 Budget process. The FY22 salary increases include a 3% compensation pool for eligible employees and Promotion and Tenure adjustments. As a reminder, position budgets will no longer be used in Workday as they were not providing the same value as they had in Banner.

Schedule

- x 03/22/21 ± µ) < % X G J H W : RB udbyde EBasel ¶ ¶ upport for incremental budget increases or decreases, and Guidelines ¶ G L V W U1LREWX HV H G X Q G 6/8 & D U H 8 Q U H V W U L F W I 7 H P S O D W H ¶ D Q G L Q V W U X F W L R Q V Z H U H G L V W U L E X W H G
- x 03/23/21 ±Business Manager Meeting to review budget process.
- x 05/07/21 ± QR HR ±Workday Merit & R P S H Q V D W L R Q ([FahrldDµ) R UB 0xdb get R R N ¶ Workbooks fare due to the respective Office. This includes:
  - o All Administrative units
  - o VP Academic Affairs (individual Schools/Colleges may close before this date pending Academic Affairs budget planning)
  - School of Medicine units (individual departments may close before this date pending Medical Center Finance budget planning)
     Note: Fund 81 6/8 & DUH 8 QUHVWULFWHG µ) < %XGJHW 7 HPSODW HR-: RUNGD\ 0 HULW & RPSHQVDWLRQ ([FHO : RUNERRN¶ LV G
- x May/June:
  - o Budget Office ensures βudget Base ¶and μ) < Budget : R U N E ℝaRaNc♥, salaries and benefits per the compensation reports are in line with personnel budgets, and load submitted budgets in Workday via EIBs.
  - o Human Resources will load new FY22 salaries in Workday for Faculty and Staff impacted by the annual salary review process.
  - o Promotion and Tenure increases should be entered by the departments as promotions, so the title reflects the new academic rank.
  - o Human Resources will notify Business Managers of final approved compensation allocations and Business Managers can begin the process of notifying Staff employees what their increase will be on July 1.
  - Business managers can start to adjust costing allocations/labor distributions for the next fiscal year to ensure paid allocations match budgeted allocations. These should be future dated costing allocations.
- x 07/01/21 ±Start of new fiscal year and FY22 Budgets available in Workday.
- x 07/02/21 ±Costing Allocation/Labor distribution changes need to be complete for first biweekly payroll.
- x 07/15/21 ±Costing Allocation/Labor distribution changes need to be complete for July monthly payroll.

# **Compensation Pools**

The University will allocate a total pool of 3% (2% for merit and 1% for equity) for Faculty and Staff salary adjustments in FY22. The Board of Trustees supported our commQ q (po)3(r)-3(t)-4(ed)14(1yTm 0 W\* q 0.0E

2% Merit Pool:

 x Merit allocations should be tied to 2020 performance evaluation ratings. The University is placing an emphasis this year on differentiation both in performance ratings as well as merit allocation. It is H[SHFWHG WKDW PHULW LQFUHDVHV IRU HPSOR\HHV ZKS UHFI WKDQ IRU WKRVH HPSOR\HHV ZKR UHFHLYH DQ <sup>3</sup>([FHHGV ([SHF x Generally, merit increases should fall in the following ranges:

| Exceeds Expectations | 2-5% |
|----------------------|------|

## **Budget Base**

The Budget Base feceived on March 22<sup>nd</sup>, 2021 includes compensation pools, permanent budget amendments through December 31<sup>st</sup>, 2020, financial aid, contractual increases, new spend, previously approved program expenses, and any other adjustments (i.e., expense reductions). Please remember to address all FY22 items listed on your Budget Base prior to submitting your  $\mu$ ) < % X G J H W : RAS N E R always, if you have any questions, do not hesitate to contact Financial Planning & Budget at budgetoffice@slu.edu.

# Workday Reports Needed

- 1. Personnel Budgets:
  - a. CR-HR-Budget Preparation Estimated Annual Compensation
  - b. CR-HR-Budget Preparation Cost Allocation Burst (found in Notifications)
  - c. View Open Positions with Reference ID
- 2. General Expense Budgets:
  - a. Find Budget Amendments for Organization
  - b. CR-FIN-Budget vs Actuals by Org
- 3. Files to be Completed:
  - a. FY22 Budget Workbook (Excel file provided by the respective Budget Office)
  - b. CR-HR-Workday Merit Compensation Excel Workbook

### Personnel Budget

As previously stated, starting in FY22, position budgets will no longer be used in Workday as they were not providing the same value as they had in Banner. The personnel budget is included in the Budget Base Put will need to be keyed into the  $\mu$ ) < % X G J H W : By CostECE: Ref Program/Spend Category after allocating merit and arriving at the expense in the following steps.

### <u>Step 1</u>:

In the Workday search bar type  $\mu$  &-**b**IR-Budget Preparation (VWLPDWHG \$QQXDQheeka RPSHQVI complete the following fields:

- x Effective Date: enter today to retrieve most recent information
- x Organization: select Cost Center/Cost Center Hierarchy
- Х

- c.)< % DVH 3D\ HQWHU D IRUPXOD WKQDQWXDVOXLP]1HGµ¶7RSW012400 β‰000 \$ PRXQW¶
- 2. To adjust the Allowance budget NH\QHZ DPRXQW LQ µ7RWDO \$OORZDQFH
- 3. 7R FDOFXODWH) < 7RWDO & RPSHQVDWLRQ LQVHUW FROXP \$QQXDOL]HG¶ FROXPQ DQG WLWOH DV
  - a. )< 7RWDO & RPSHQVDWLRQ HQWHU D IRUPXOD WKDW VX \$OORZDQFH 3D\ \$QQXDOL]HG¶

)LOWHU E IXQG 2SHUDWLQJ XQG

) LOWHUE \  $\mu$  & RVW & HQWHU¶ DQG  $\mu$  6 SHQG & DWHJRU\ IURP 3 RVLWL  $\mu$ ) < 7 R&/RDP(S) HQVDWLRQ¶ FROXPQ . $\mu$ ) < W K/LWGD PR/X (GR/W) & Approximate Cost Center or Program tab in the correct Spend Category line in the FY22 Budget column. Repeat this until you have covered each Cost Center and Program included in the report. The fringe benefits will automatically calculate. If there is a new Cost Center to budget but it is not currently included in the  $\mu$ ) < % XGJHW : R to NtactFSR&QP 'a''ë¬4j<EsyW@ DP) < \$QQXDOL]HG¶ FB: CRXUPNQHULQ\$ OWOKRHFDWLRTOLHHUWRDULDOHVUH\$FOWOLREQTWLRQ 'HW indicates where the Worker is charged and should be budgeted when there is a costing allocation. If part RIWKH : RUNHU¶V 3D\ GRHV QRW KDYH D FRVWLQJ automatically calculate. Please uploa G WKLV ILOH WR \RXU 'HSDUWPHQWinfcNide\*RRJC

- x Organization: select Cost Center
- x Fund: 11 Operating Fund
- x Period: select most recent
- x Plan Structure: SLU Virtual University Budget
- x Plan Name: FY21 Total Operational Budget
- x Book: Department (already populated)

# Click OK.

Review the general expense actuals against the  $\mu$ ) < % X G J H W :tRds for FeAsONa@leness. If satisfied with the budgets entered, compare the general expense totals in the  $\mu$ ) < % X G J H W :tR U N E F W K H  $\mu$ ) < % X G J HeVFY22 Buddge (column on the Summary tab in the file must agree to the  $\mu$ ) < Budget Base (fotal 7 K H  $\mu$ ) < % X G J H W % D V H (W R W D O K D V E H H Q L Q F O : R U N E R R N (W R D V V L V W L Q U H F R Q F L O L Q J W K H W Z R I L O H V

Now that the personnel and general expense budgets have been determined, adjust a Worker's pay by completing the following.

## Compensation

, Q W K H : R U N G D \ V HODRUHRHXVoEkDaty Moern't SCield mprensation Excel Workbook . IF or Organization select the leader of the group. 0 D N H V X U H W K H U H II V D F KY HX E NR PUD D D LD D WLL, RQ D D WLL, RQ D D WLL, RQ D D WLL, RQ D D WLL, RQ D D WLL, RQ D D WLL, RQ D D WLL, RQ D D WLL, RQ D D WLL, RQ D D WLL, RQ D D WLL, RQ D D WLL, RQ D WLL, RQ WLL, RQ D WLL, RQ D WLL, RQ WLL, RQ WLL

## Click OK.

When the report opens, click on export to Excel in the upper right-hand corner of the screen.

The report will now be in Excel and ready for updates. The only columns that can be altered in this report are salary related columns to be added that are referenced below.

Note: Do not enter salary or hourly rate increases for student workers, graduate assistants/stipends, and adjunct faculty for this process.

- 1. To adjust the salary, insert 3 columns to the right of Salary Plan Assignments Amount and title as:
  - a. Merit Increase Amount (enter increase amount). This should be consistent with the merit entered in the  $\mu$  &-BR-Budget Preparation Estimated Annual Compensation.
  - b. New Total Salary (enter a formula that sums Salary Plan Assignments Amount plus Merit Increase Amount).
  - c. New Total Budget (enter a formula which multiplies New Total Salary\* FTE (col B)). Enter a total at the bottom of this column, to compare to the budget bases and 
    QR-HR-Budget Preparation Estimated Annual Compensation ¶eport.
- 2. To adjust the hourly rate, insert 3 columns to the right of Hourly Plan Assignments Amount and title as:
  - a. Merit Increase Hourly Rate (enter hourly increase amount). This should be consistent with WKH DQQXDOL]HG PHCR-HVR-BHudgel Preparation. Estimated April April 2010 Compensa WLRQ¶

- b. New Hourly Rate (enter a formula that sums Hourly Plan Assignments Amount plus Merit Increase Hourly Rate).
- c. New Annual Amount (enter a formula that multiplies New Hourly rate \* FTE (col B) \* 2,080 hours). Enter a total at the bottom of this column, to compare to the budget bases and μ &-5 HR-% XGJHW 3UHSDUDWLRQ (VWLPD Mapher 13. \$QQXDO & RPSHQVD
- 3. If an Allowance needs to be adjusted, please contact <u>Comp@slu.edu</u> to determine if this can be done through this process or needs to be done as a Job Change/Promotion directly into Workday.

#### SAINT LOUIS UNIVERSITY

| 5000: Salaries and Wages | FB Attrition New Staff             | - |
|--------------------------|------------------------------------|---|
| 5000: Salaries and Wages | FB Attrition Prom/Eq/Distr Faculty | - |
| 5000: Salaries and Wages | FB Attrition Reclass/Distr Staff   | - |
| 5000: Salaries and Wages | FB Attrition Staff                 | - |
|                          |                                    |   |
|                          | OTHER:                             |   |
|                          |                                    |   |
| 5000: Salaries and Wages | Federal Work Study                 | - |
| 5000: Salaries and Wages | Stipends                           | - |
| 5000: Salaries and Wages | Student/Graduate Assistant         |   |